# **IRU Computational Lab**

# Overview and Progress Report

Andreas Krueger, IRU day 11/5/2010

#### Migration into our LAN

- All machines are now connected to the switch behind our firewall.
- Everything seems to work fine, even using the 4<sup>th</sup> floor printers.
- If ever you suspect problems, just use the UCD cable.

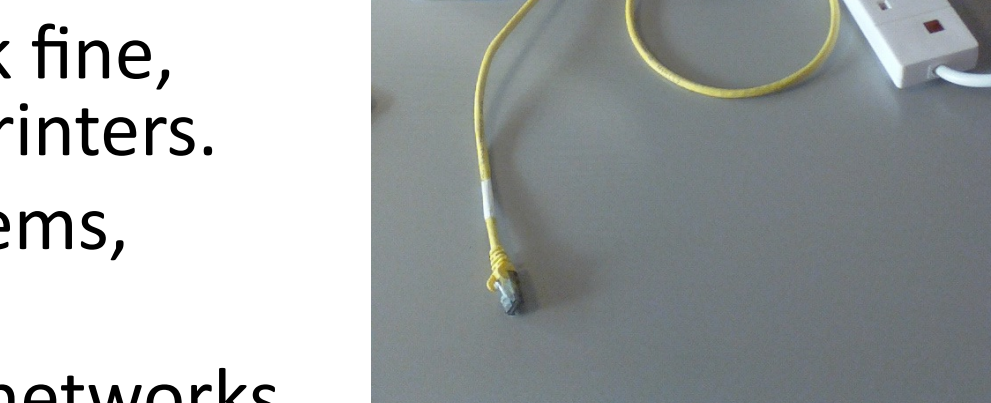

- Do NOT connect to *both* networks at the same time (e.g. Ethernet LAN + Wireless UCD) !
  - we were warned that you then might power down the whole CASL network!
  - and you would be a security risk (loop around the firewall)
  - $\rightarrow$  Switch off Wifi !
- TODO: re-route Petra's cables into the LAN

### Firewall

- Juniper SSG140
- 600 pages manual, we got training
- Sound insulated, together with switch in black box →

#### Firewall functions:

- protects our LAN against attacks
- Behind it we can trust each other
  → Shared folders, Remote Desktop Connection, etc.
- We have more control than in the UCD network
- VPN "Virtual Private Network" = Login from Internet

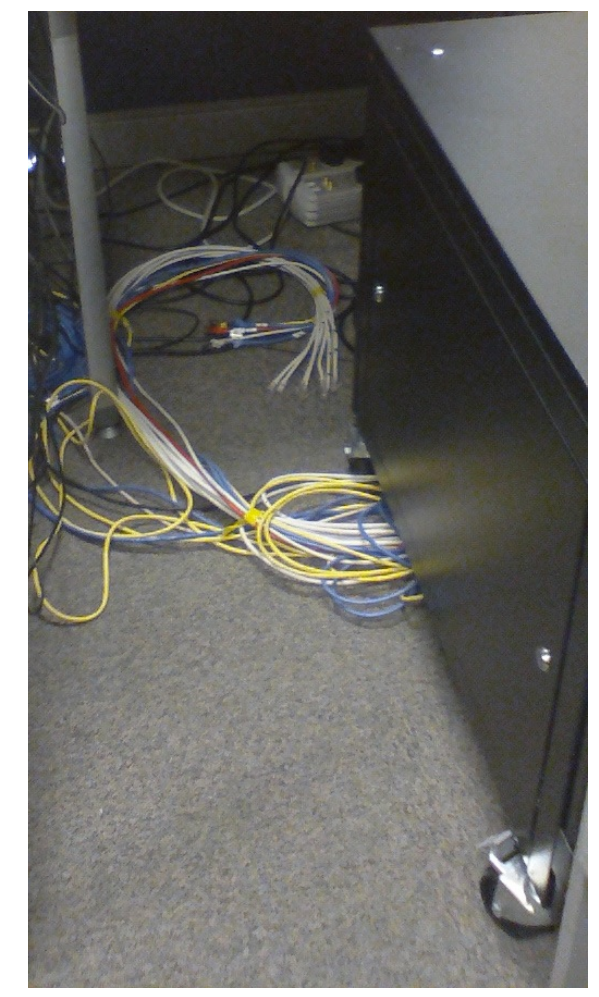

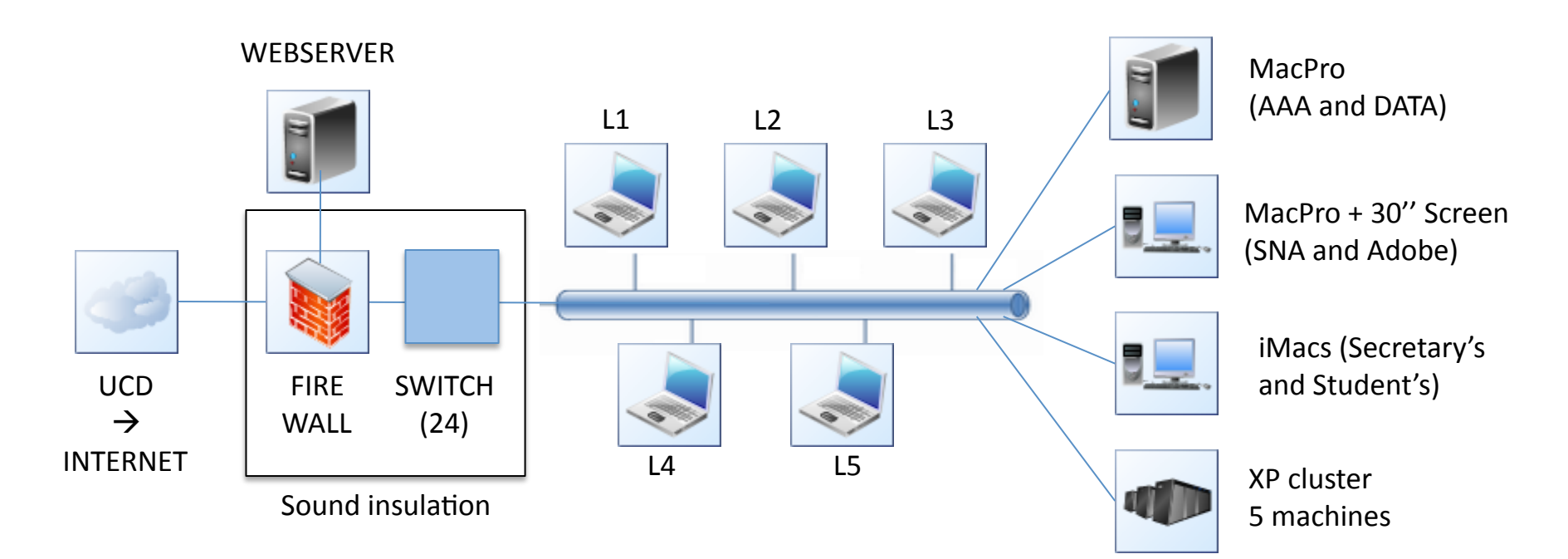

#### LAN structure

Local addresses:

- 192.168.XX. the webserver in the DMZ (demilitarized zone)
- 192.168.XX.xx for all other local machines
- 192.168.XX.xx for VPN connection from the internet (Virtual Private Network)

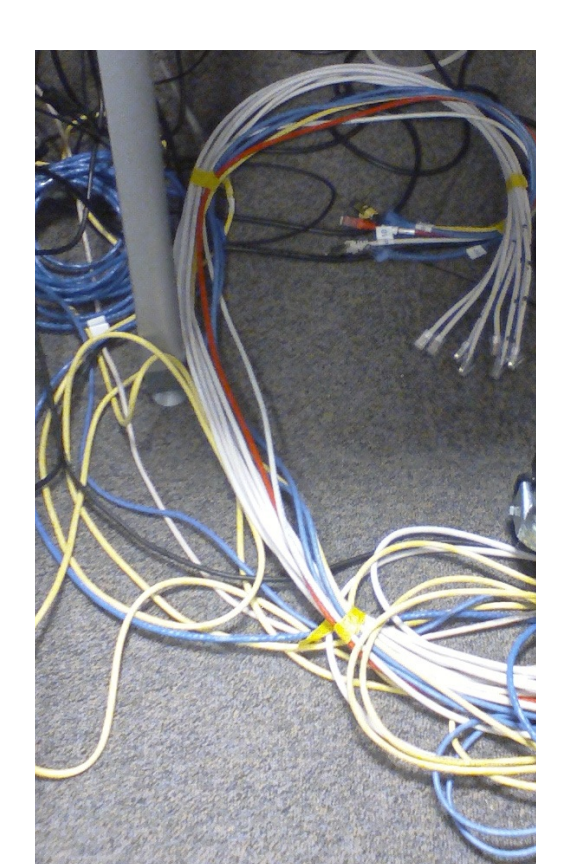

### VPN

TODOs:

- Try from at home
- Hand out passwords

Ethernet adapter Local Area Connection 2:

PPP adapter SafeNet Virtual Adapter Interfac Connection-specific DNS Suffix .:

Description . . . . . Physical Address. . . Dhcp Enabled. . . . . IP Address. . . . . . Subnet Mask . . . . . Default Gateway . . . DNS Servers . . . . .

C:∖>ping

Pinging 1

Reply fro

Connection-specific DNS Suffix .

 OS X configuration not only Windows "NetScreen-Remote"

My Cor

| Security Delicy Ed               | litor                         | Manual Connection Status                      |  |  |  |  |  |
|----------------------------------|-------------------------------|-----------------------------------------------|--|--|--|--|--|
| Certificate Manager.             |                               | Connecting to My Connections\IRU, please wait |  |  |  |  |  |
| Deactivate Security F            | Policy                        |                                               |  |  |  |  |  |
| Reload Security Policy           |                               |                                               |  |  |  |  |  |
| Disconnect                       | 🖡 📲 🎦 User Authentication fo  | TUser Authentication for My Connections\IRU   |  |  |  |  |  |
| nections\IRU Connect             |                               |                                               |  |  |  |  |  |
| Log Viewer<br>Connection Monitor | Please enter Username and     | Please enter Username and Password            |  |  |  |  |  |
| Add-ons                          |                               |                                               |  |  |  |  |  |
| About NetScreen-Rei              | note                          |                                               |  |  |  |  |  |
| Remove Icon                      | Username:                     |                                               |  |  |  |  |  |
| Search Desktop 🧏 😲 🛒             | Persword                      |                                               |  |  |  |  |  |
|                                  | i asswoid.                    |                                               |  |  |  |  |  |
| _                                | ок                            | Cancel                                        |  |  |  |  |  |
| en-Remote'                       | ,                             |                                               |  |  |  |  |  |
| _                                |                               |                                               |  |  |  |  |  |
|                                  | ·                             |                                               |  |  |  |  |  |
|                                  | nterface is now connected 🛛 🖄 |                                               |  |  |  |  |  |
|                                  | Speed: 10.4 Mbps              | Mbps                                          |  |  |  |  |  |
|                                  |                               |                                               |  |  |  |  |  |
|                                  | 📇 🕗 🕿 🧉 🖍 Manual              | Search Desktop                                |  |  |  |  |  |
|                                  |                               |                                               |  |  |  |  |  |
|                                  | Security Policy Editor        | Security Policy Editor                        |  |  |  |  |  |
|                                  | Certificate Manager           | Certificate Manager                           |  |  |  |  |  |
|                                  | Deactivate Security Policy    | Deactivate Security Policy                    |  |  |  |  |  |
|                                  | Disconnect All                | Reload Security Policy                        |  |  |  |  |  |
|                                  | Disconnect 🕨                  | Disconnect 🕨                                  |  |  |  |  |  |
|                                  | Connect 🕨                     | Connect 🕨                                     |  |  |  |  |  |
|                                  | Log Viewer                    | Log Viewer                                    |  |  |  |  |  |
|                                  | Connection Monitor            | Connection Monitor                            |  |  |  |  |  |
|                                  | Add-ons                       | Add-ons                                       |  |  |  |  |  |
|                                  | Help                          | Help                                          |  |  |  |  |  |
|                                  | About NetScreen-Remote        | About NetScreen-Remote                        |  |  |  |  |  |
| s of data:                       | Remove Icon                   |                                               |  |  |  |  |  |
|                                  |                               |                                               |  |  |  |  |  |

bytes=32 time=3ms TTL=127

32 bytes

### Simulation Cluster

- 5 PCs (Core 2 Duo 2.8 Ghz) Windows XP
- $\rightarrow$  we can do 5 experiments in parallel
- $\rightarrow$  we can speed up simulations by factor 5
- $\rightarrow$  or we can increase the accuracy of the results

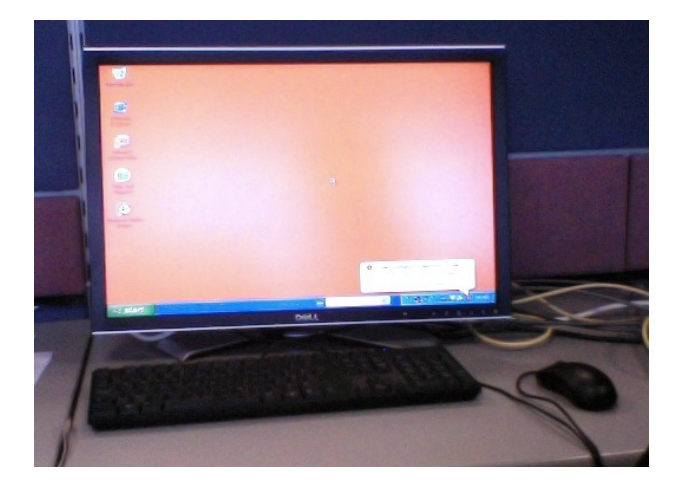

- Use "Remote Desktop Connection" to access the machines <u>http://support.microsoft.com/kb/974283</u> Download for Mac
- at the moment by their IP-address (192.168.XX.XX/XX/XX/XX/XX/XX/XX/

but soon by name, too (DNS server)

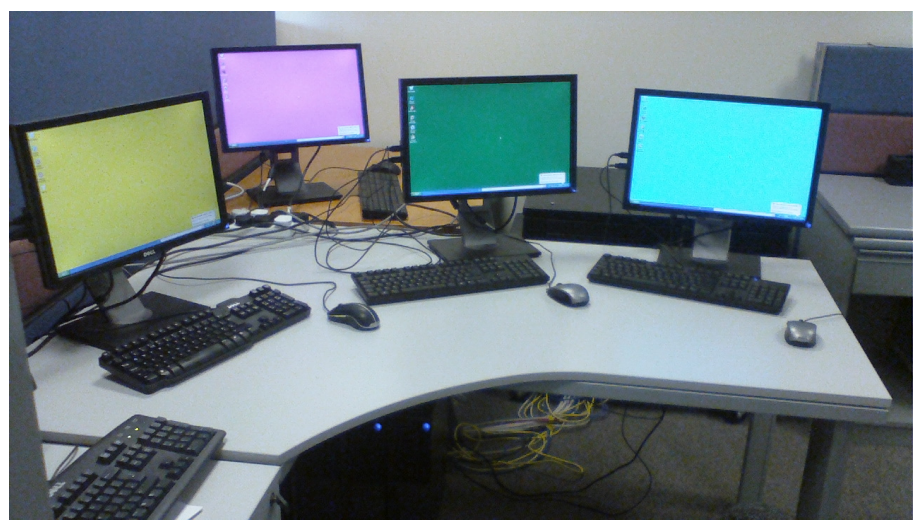

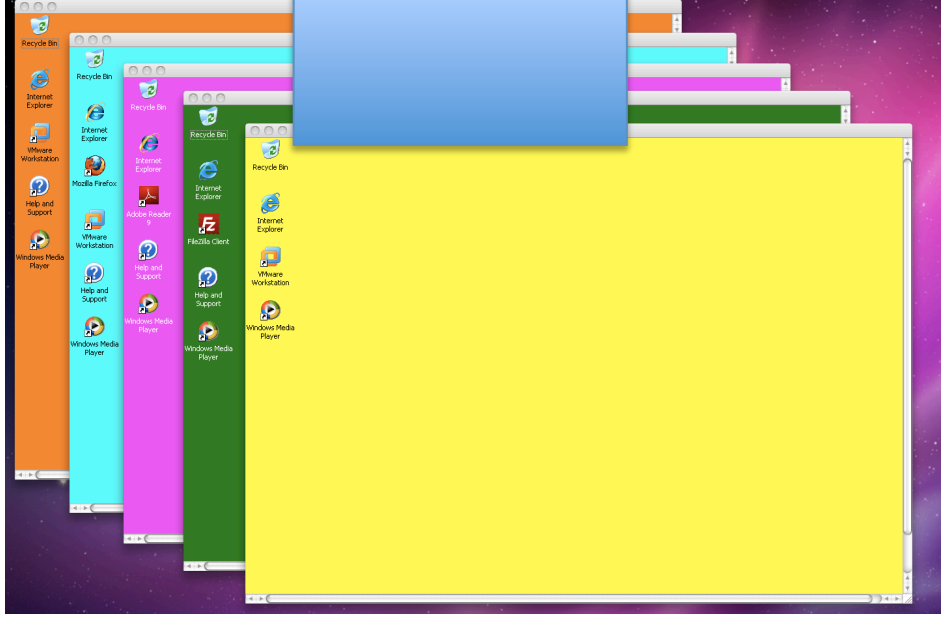

## Virtualisation

- The XP hardware machines are only "hosts" for vmware "guest" systems
- All software is installed into the guest images (guest is also also XP)
- Every researcher keeps his own guest image copies
- "VMware Workstation" is like "Parallels Desktop"
  the guest images can even be imported there
- TODO: Buy the VMware license

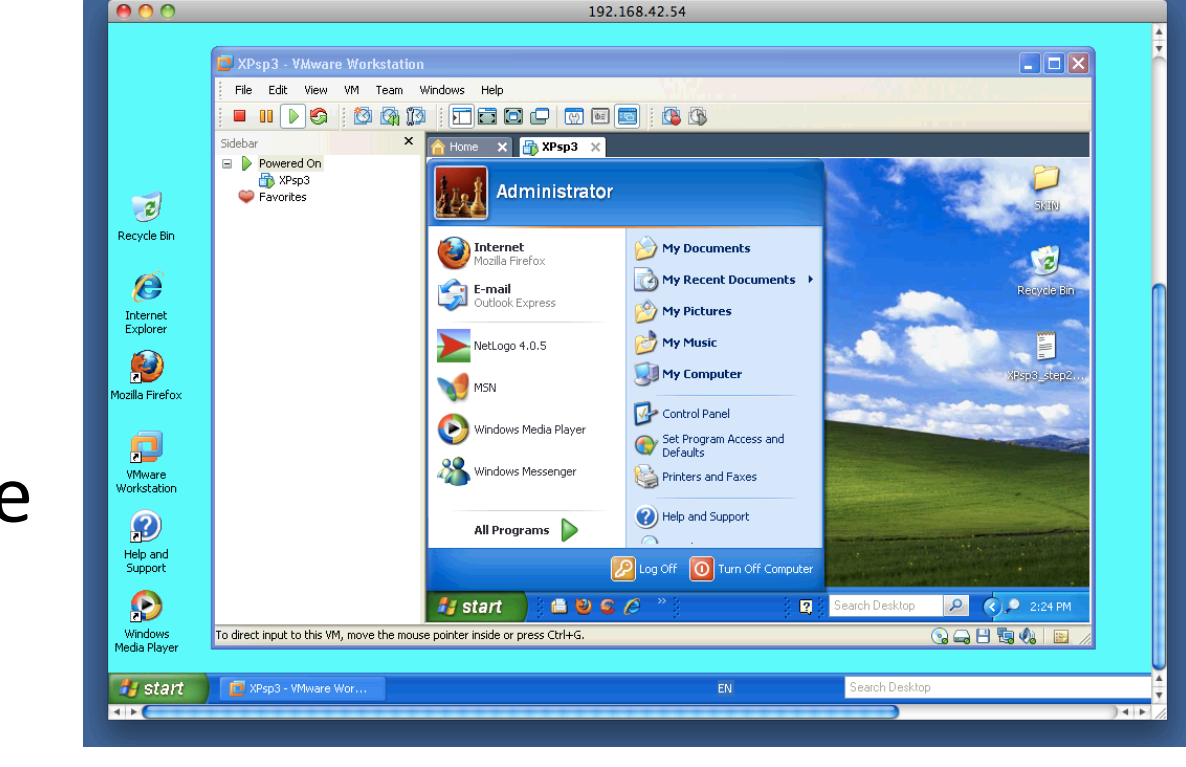

#### Adobe Software

As research institute,
 Bescan PREMIUM
 Person Premium
 Person Premium
 Person Premium
 Person Premium
 Person Premium
 Person Premium
 Person Premium
 Person Premium
 Person Premium
 Person Premium
 Person Premium
 Person Premium
 Person Premium
 Person Premium
 Person Premium
 Person Premium
 Person Premium
 Person Premium
 Person Premium
 Person Premium
 Person Premium
 Person Premium
 Person Premium
 Person Premium
 Person Premium
 Person Premium
 Person Premium
 Person Premium
 Person Premium
 Person Premium
 Person Premium
 Person Premium
 Person Premium
 Person Premium
 Person Premium
 Person Premium
 Person Premium
 Person Premium
 Person Premium
 Person Premium
 Person Premium
 Person Premium
 Person Premium
 Person Premium
 Person Premium
 Person Premium
 Person Premium
 Person Premium
 Person Premium
 Person Premium
 Person Premium
 Person Premium
 Person Premium
 Person Premium
 Person Premium
 Person Premium
 Person Premium
 Person Premium
 Person Premium
 Person Premium
 Person Premium
 Person Premium
 Person Premium
 Person Premium
 Person Premium
 Person Premium
 Person Premium
 Person Premium
 Person Premium
 Person Premium
 Person P

DOBE CREATIVE SUITE

- Creative Suite 5 Design Premium: Photoshop, Illustrator, InDesign, FlashCatalyst, FlashProfessional, Dreamweaver, Fireworks, AcrobatPro, Bridge, DeviceCentral
- Creative Suite 5 Master Collection:
  + FlashBuilder, Contribute, PremierePro, AfterEffects, Soundbooth, OnLocation, Encore

#### Large screen (30"): SNA + Adobe Software

- Updated to 10.6 Snow Leopard Thanks, Benjamin
- Solved the resolution riddle (Dual Link DVI-cable)
- 2560 \* 1600 pixels = 4 MegaPixels
  →FOUR times Apple Cinema Display

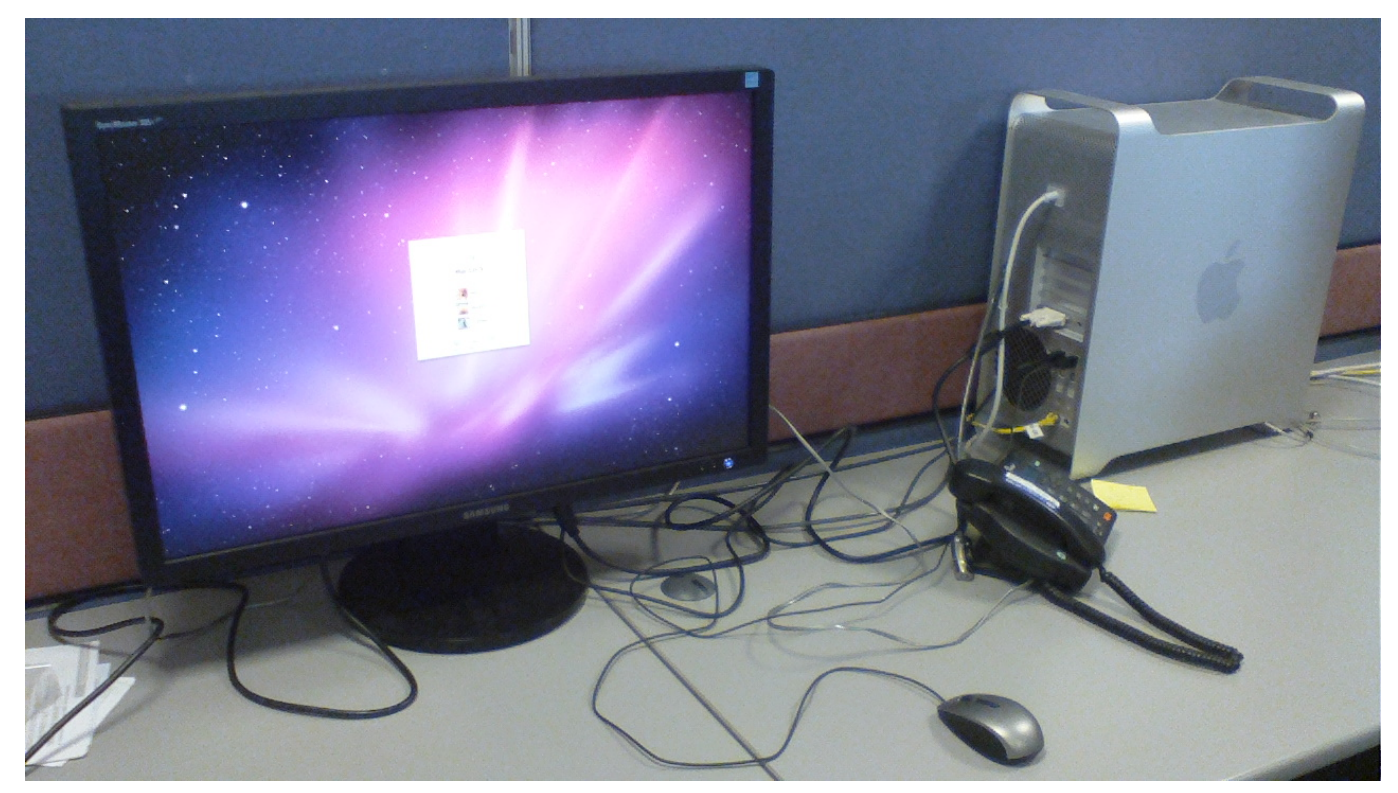

#### Webserver – Ubuntu Linux

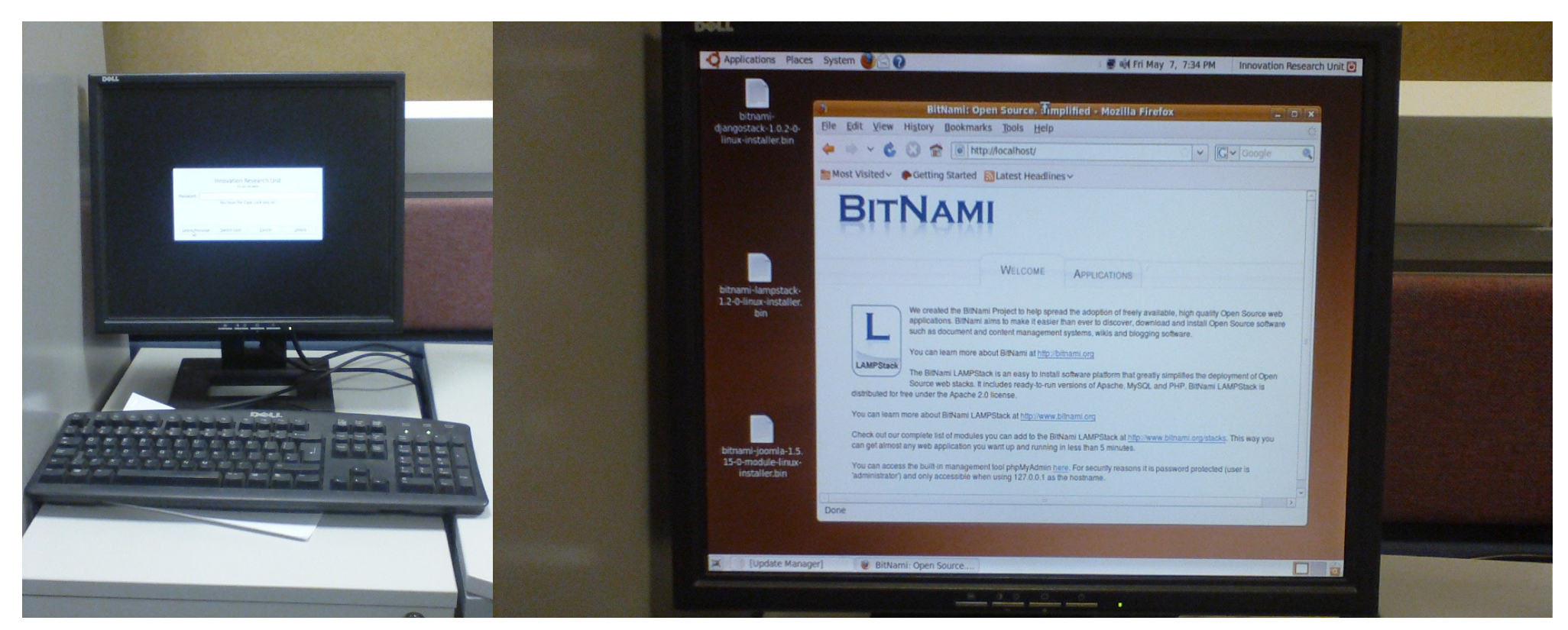

- Installed by Conrad. And I checked and updated it manually last week.
- From Internet <u>http://193.1.133.29</u> (IP of our firewall, port 80 routed to this machine)
- TODO: Have <a href="http://iru.ucd.ie">http://iru.ucd.ie</a> point to this

• TODO: "Webmin is a web-based interface for system administration for Unix. Using any modern web browser, you can setup user accounts, Apache, DNS, file sharing and much more. Webmin removes the need to manually edit Unix configuration files like /etc/passwd, and lets you manage a system from the console or remotely."

#### **Display adaptors**

- Soon have adaptors thanks, Lisa!
- Analog: VGA / Digital: DVI
- Petra's huge 50" HD screen can then be used, blue cable (digital)

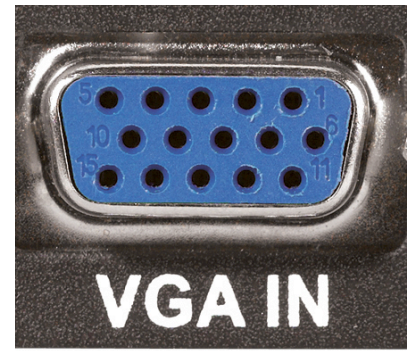

Video Graphics Array (1987)

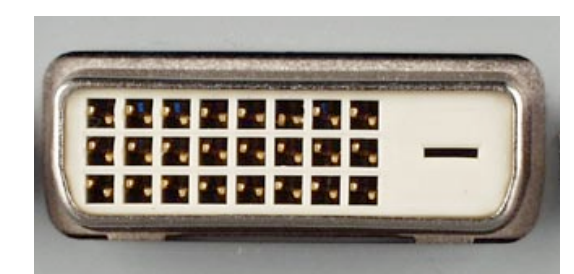

DVI = Digital Visual Interface (1999)

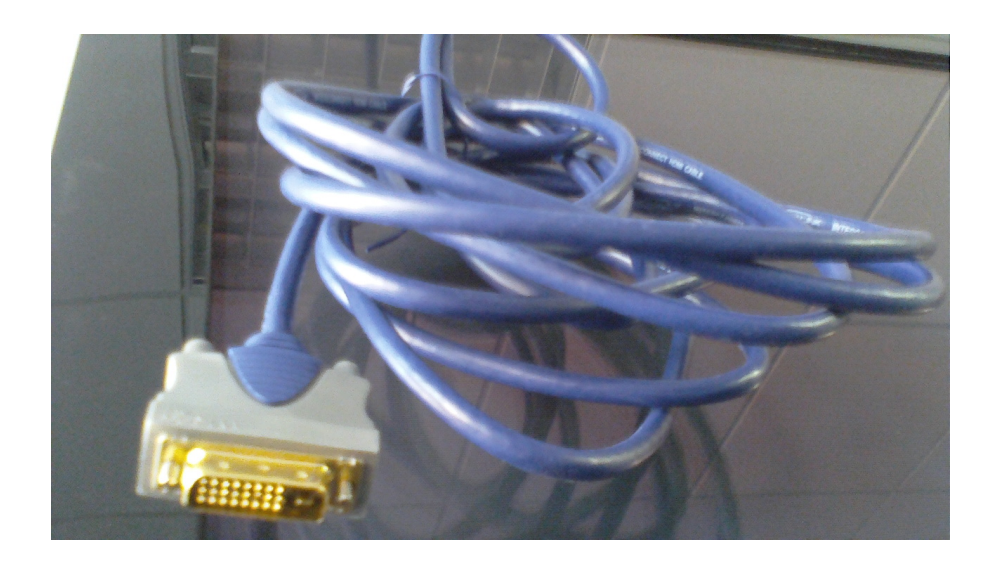

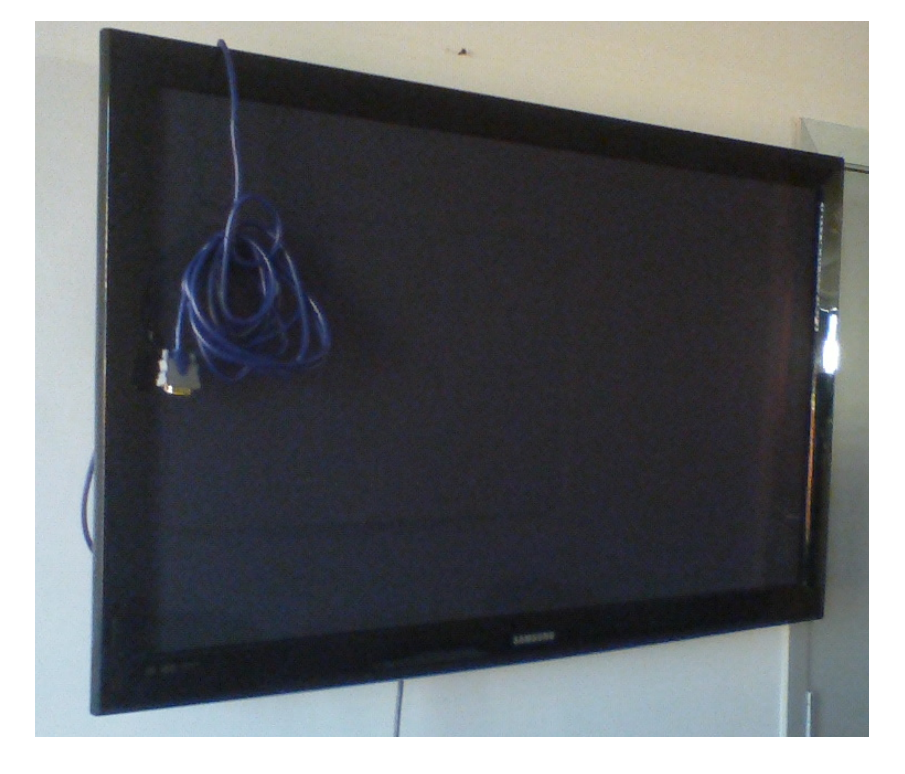

#### **OS X Server** = DATA-Server and AAA

- AAA: Authentication, Authorization and Accounting
- **Data storage**: Your home folder centrally  $\rightarrow$  backup.
- RAID data security (2 disks as 1)
- DNS for computer names, internal WikiWiki, Address book server?
   iCal server? ...
- 2679 pages of manuals ☺
- work in progress ...

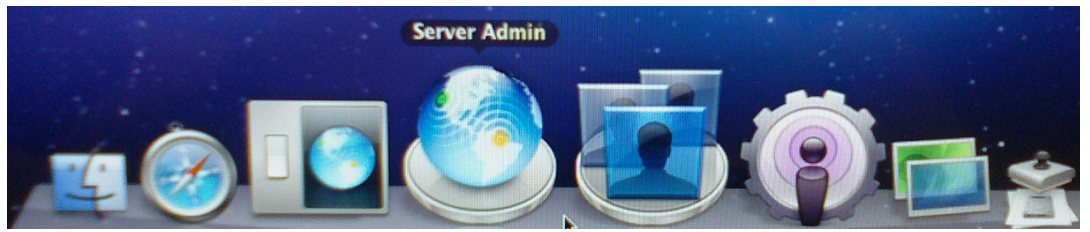

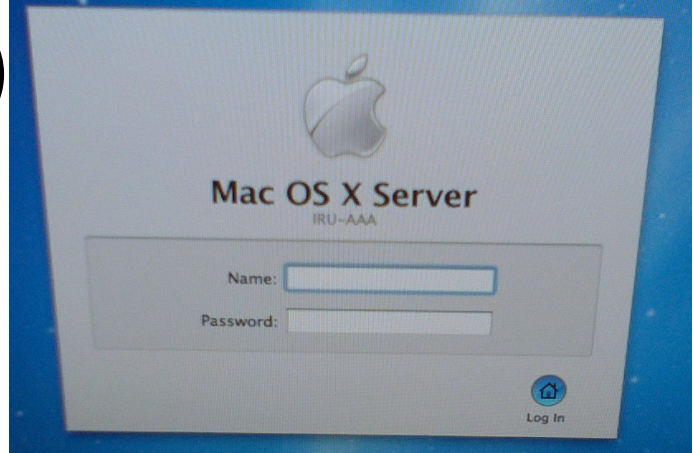

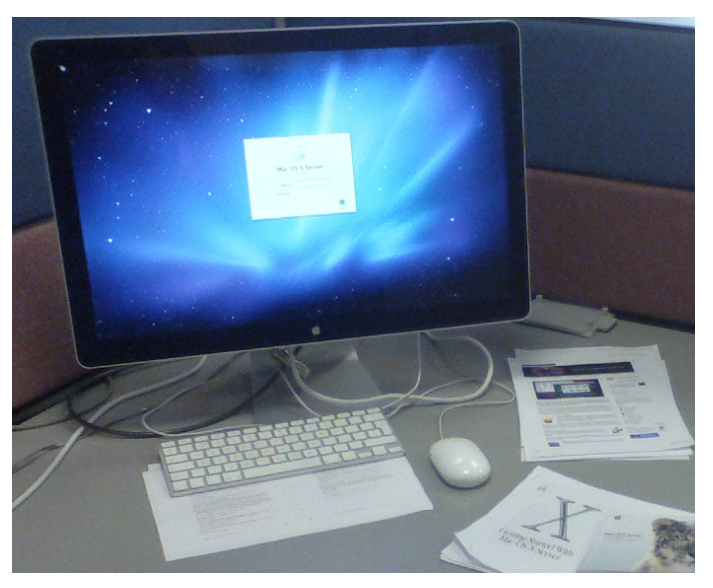

#### all machines - DNS preparations

| role                          | given name    | DNS name              | hardware             | user     | location | IP address | Ethernet ID |
|-------------------------------|---------------|-----------------------|----------------------|----------|----------|------------|-------------|
|                               | please choose | .IRU.local            |                      |          |          |            |             |
|                               |               |                       |                      |          |          |            |             |
| webserver                     | dark green    | dark green.IRU.local  | Dell old 2003        |          | 4j6      |            |             |
| internal server: AAA and DATA | dark blue     | dark blue.IRU.local   | macpro               |          | 4j2      |            |             |
| xp 01 "orange"                | orange        | orange.IRU.local      | dell                 |          | 4j4      |            |             |
| xp 02 "cyan"                  | cyan          | cyan.IRU.local        | dell                 |          | 4j6      |            |             |
| xp 03 "magenta"               | magenta       | magenta.IRU.local     | dell                 |          | 4j6      |            |             |
| xp 04 "green"                 | green         | green.IRU.local       | dell                 |          | 4j6      |            |             |
| xp 05 "yellow"                | yellow        | yellow.IRU.local      | dell                 |          | 4j6      |            |             |
| Secretary                     |               | .IRU.local            | іМас                 | Lisa     | 4j1      |            |             |
| Student's (Dan)               |               | .IRU.local            | iMac 2.66 Duo        | Dan      | 4j5      |            |             |
| SNA & Adobe Collection        |               | .IRU.local            | mac pro              |          | 4j7.5    |            |             |
| Student's (Benjamin)          |               | .IRU.local            | old MacBookPro       | Benjamin | 4j8      |            |             |
| Researcher Laptop (Andreas)   | light green   | light green.IRU.local | Macbook Air 2.13 Duo | Andreas  | 4j3      |            |             |
| Researcher Laptop (Michel)    | light         | light blue.IRU.local  | Macbook Pro          | Michel   | 4j4      |            |             |
| Director Laptop (Petra)       | light         | lightIRU.local        | Macbook Air          | Petra    | 4D       |            |             |
| Intern Laptop (white)         | light         | light white.IRU.local | Macbook              |          | 4D       |            |             |
| HighPerformance Laptop        | light         | lightIRU.local        | Macbook Pro 3.06 Duo |          | 4D       |            |             |
| Presentation Laptop           | light         | lightIRU.local        | Macbook Air 1.86     |          | 4D       |            |             |
| old Windows machine           |               | .IRU.local            | old Dell             |          | 4j3      |            |             |

#### More Todos, misc

- Consistent naming scheme, 17 machines
- File Sharing among Windows Machines
- Upgrade to 10.6 Snow Leopard on all OS X machines
- Register all Ethernet IDs in switch
  → restricted access only for our machines
- High Security Data Storage, external, RAID → <u>http://www.tomshardware.com/reviews/external-raid-storage,1922.html</u>
- Parallelization Plattform (e.g. Mathematica Gridserver)
- Remote Access to Mac OS X machines → "Apple Remote Desktop" (299\$ for 10 machines)
- RAID: two harddisks used as one
  → second 1GB harddisk into dataserver

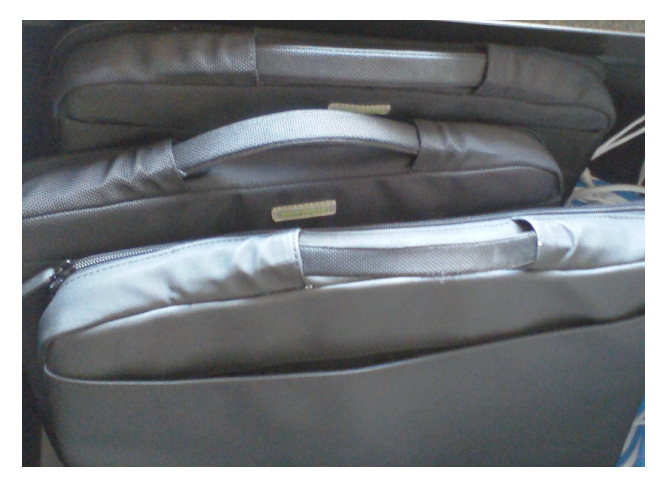

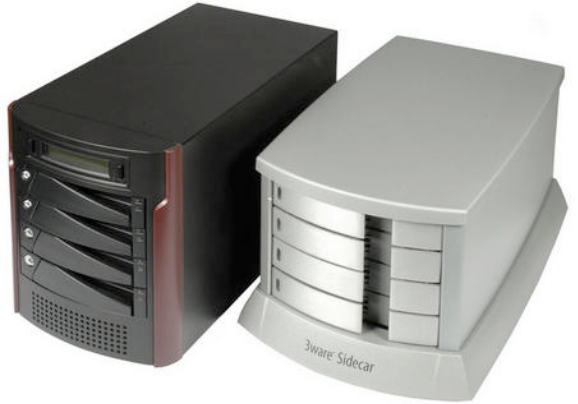

#### Apple Remote Desktop 3

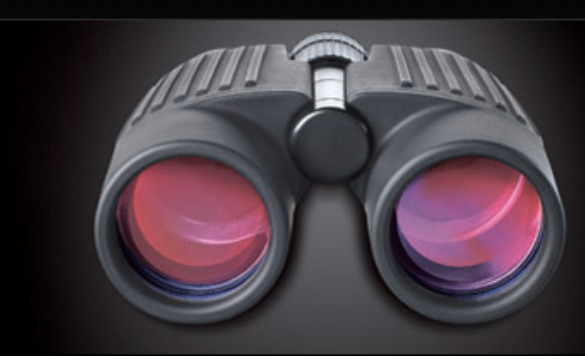

#### Historical Moment: 04/05/2010 at 17:53 The first IRU simulations are started

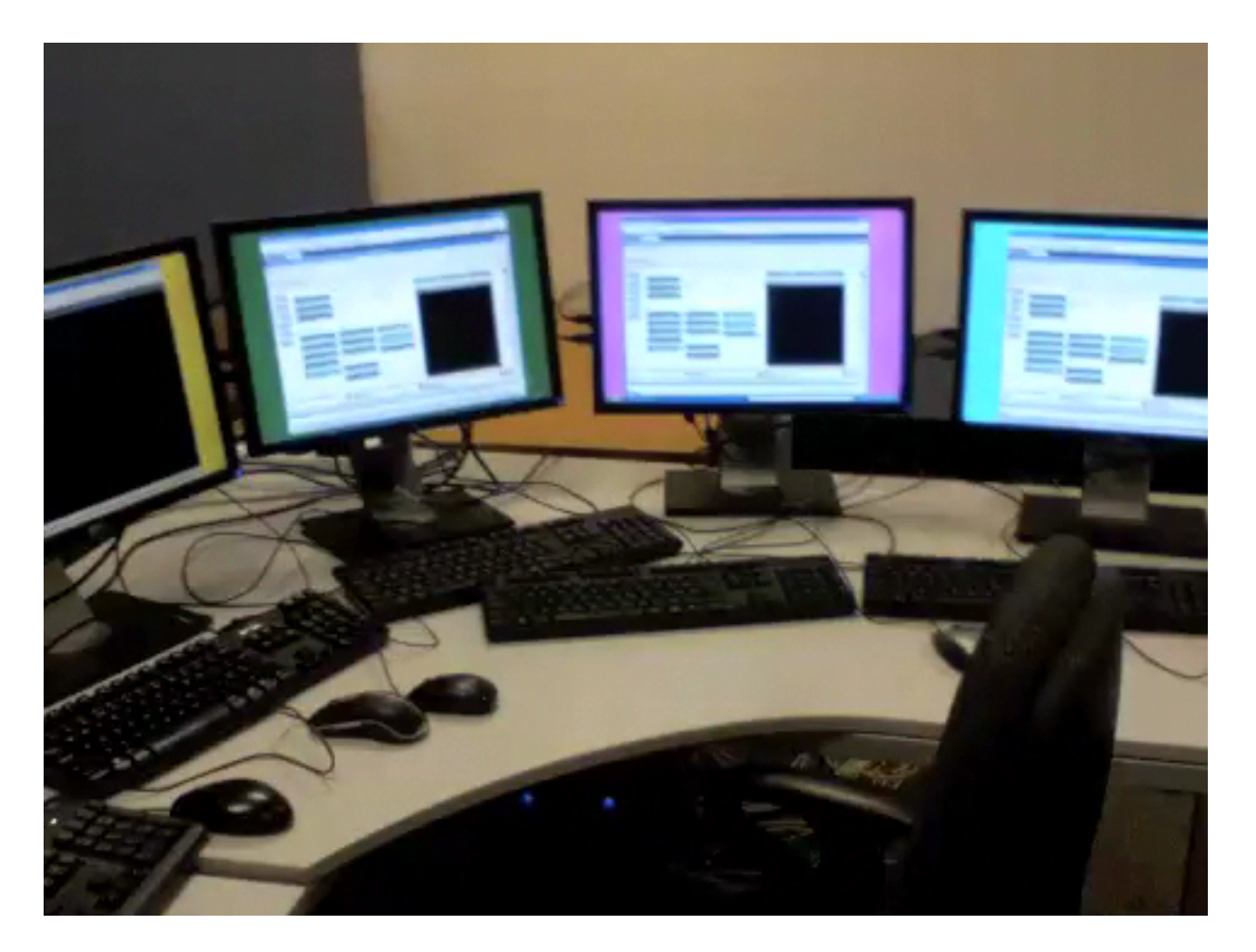

Sorry for the shaky camera – this was one of my very first movies ever, so I did not know yet how unstable the picture can be